## Información Sobre el Examen de Practica ACT y Recursos Para Padres AWARE

Fechas de administración del examen de Practica ACT: 2 y 3 de septiembre, 2020

Horarios de prueba

Horarios de prueba estándar del examen de Practica ACT

**2 de septiembre:** Inglés (75 artículos) - 45 minutos

Matemáticas (60 artículos) - 60 minutos

**3 de septiembre:** Lectura (40 artículos)- 35 minutos

Ciencia (40 artículos) 35 minutos

Solución de problemas generales

Las personas tienen problemas para conectarse

El momento de tu sesión de aprendizaje virtual es ahora, pero ¿estás solo? Las personas pueden tener problemas para conectarse a la plataforma virtual.

Solución: Antes de que se inicie el programa virtual, envíe por correo electrónico una lista de comprobación de solución de problemas a los participantes en caso de que surjan estos problemas. Comience con estos elementos básicos:

- 1. Compruebe la dirección URL correcta.
- 2. Compruebe la zona horaria correcta.
- 3. Vuelva a introducir la contraseña.
- 4. Compruebe la compatibilidad del navegador. Intente usar un navegador diferente.
- 5. Cierre todas las aplicaciones, borre la caché, elimine archivos temporales y cookies

## Enfocar y contraste de color

Los estudiantes pueden aprovechar las opciones de soporte de Enfocar y Contraste de Color mientras toman una evaluación para mejorar su experiencia de pruebas en línea. Ambas opciones aparecen en la barra de herramientas en la interfaz de prueba en línea.

| stery at Dad's Office (STAAR Release 2013)                                                                                                    | Qa 7          | $\bigcirc 4$ 7. Why is it important to the story that Nathan and Alex go to the break |                                                                      |   |  |  |
|----------------------------------------------------------------------------------------------------|---------------|---------------------------------------------------------------------------------------|----------------------------------------------------------------------|---|--|--|
| Read the selection and choose the best answer to each question. Then fill in                                                                               | room for gum? |                                                                                       |                                                                      |   |  |  |
| the answer on your answer document.                                                                                                    | 0.0           | 0                                                                                     | The boys see something frightening in the hallway.                   | Θ |  |  |
| Mystery at Dad's Office                                                                                                    | Qo            | 0                                                                                     | The boys are able to sit and talk to each other.                     | Θ |  |  |
| 1 Nathan stood at the vending machine in the break room of his father's office building. It was early Saturday evening, and he and his little brother Alex | 0.0           | ۲                                                                                     | The boys argue about what flavor they should select.                 |   |  |  |
| had come to hang out at the office while their dad worked. Alex crossed his<br>arms." I didn't want mint gum!"                                             | Q-a)          | 0                                                                                     | The boys are able to let their father finish his work in his office. | Θ |  |  |
| 2 Nathan shrugged his shoulders. "Dad and I both voted for it, so that makes<br>t fair," he said.                                                          | CLEA          | RALL                                                                                  |                                                                      |   |  |  |
| 3 The boys stepped into the dark hall as Alex complained, "Next time I get to<br>choose. You didn't even ask—aaaaahh!!"                                    |               |                                                                                       |                                                                      |   |  |  |
| 4 Alex suddenly jumped back into the break room, crashing into Nathan                                                                                      |               |                                                                                       |                                                                      |   |  |  |

## Opción Enfocar

La opción Enfocar permite a un alumno aumentar el tamaño del texto en el área de trabajo de pruebas en línea para mejorar la visibilidad de los elementos de evaluación y facilitar la lectura del alumno. Al seleccionar la lupa **ZOOM** en la barra de herramientas, el alumno activará la función de enfocar.

Aquí hay un ejemplo del mismo texto de pantalla desde arriba que se ha ampliado:

| tery at Dad's Office (STAAR Release 2013)                                                                                                    |                                                                                              |   |                                                                      |   |
|----------------------------------------------------------------------------------------------------|----------------------------------------------------------------------------------------------|---|----------------------------------------------------------------------|---|
| $\bigotimes$                                                                                                    | ○ 0 7. Why is it important to the story that Nathan and Ale<br>go to the break room for gum? |   |                                                                      |   |
| ead the selection and choose the best answer to each                                                                                                    |                                                                                              |   |                                                                      |   |
| iestion.Then fill in the answer on your answer document.                                                                                                    | 0-1)                                                                                         | 0 | The boys see something frightening in the hallway.                   | Θ |
| Mystery at Dad's Office                                                                                                    | <b>D</b> -1)                                                                                 | 0 | The boys are able to sit and talk to each other.                     | Θ |
| Nathan stood at the vending machine in the break room<br>his father's office building. It was early Saturday evening,<br>d he and his little brother Alex had come to hang out at | D-»                                                                                          | ۲ | The boys argue about what flavor they should select.                 |   |
| e office while their dad worked. Alex crossed his arms." I<br>dn't want mint gum!"                                                                                                | Q∙0                                                                                          | 0 | The boys are able to let their father finish his work in his office. | Θ |
| Nathan shrunged his shoulders "Dad and I both voted                                                                                                    |                                                                                              |   |                                                                      |   |

Opciones de contraste de color

El alumno puede elegir las opciones de contraste de color seleccionando **COLOR THEME** en la barra de herramientas. Ofrecemos las mismas opciones de color que las evaluaciones STAAR en línea. Un alumno puede elegir la opción de color que mejor se ajuste a sus necesidades seleccionando el botón de tema de color y eligiendo un tema.

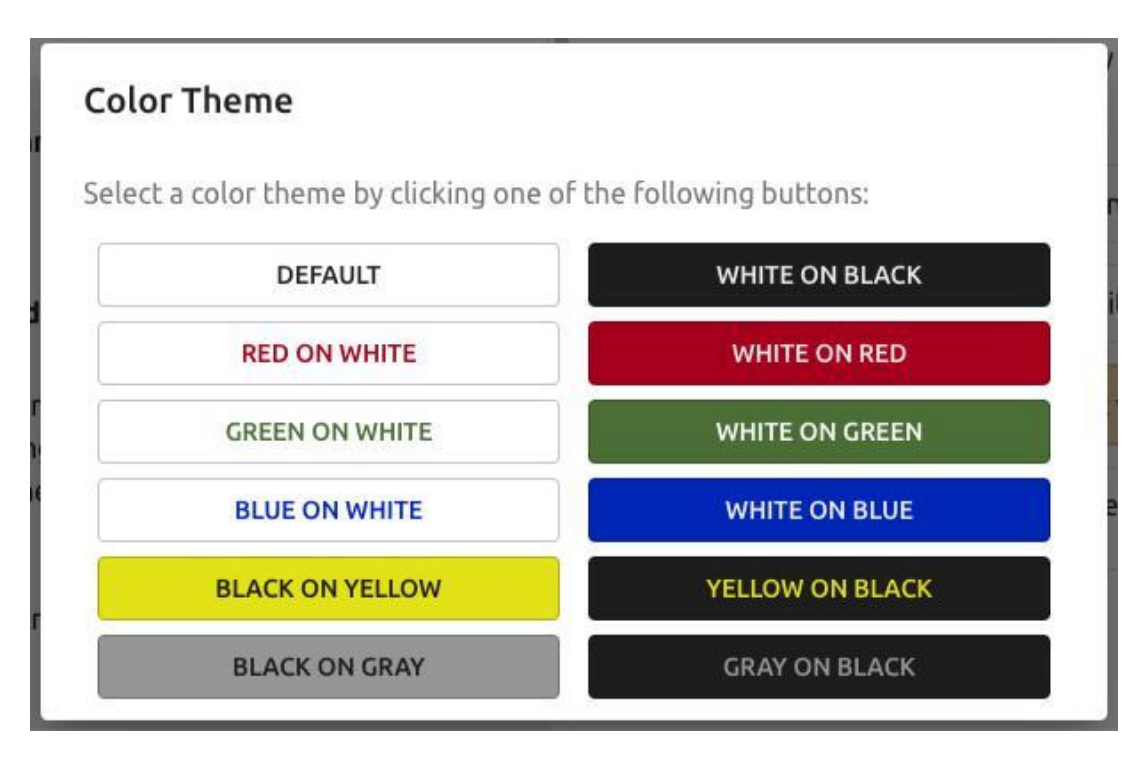